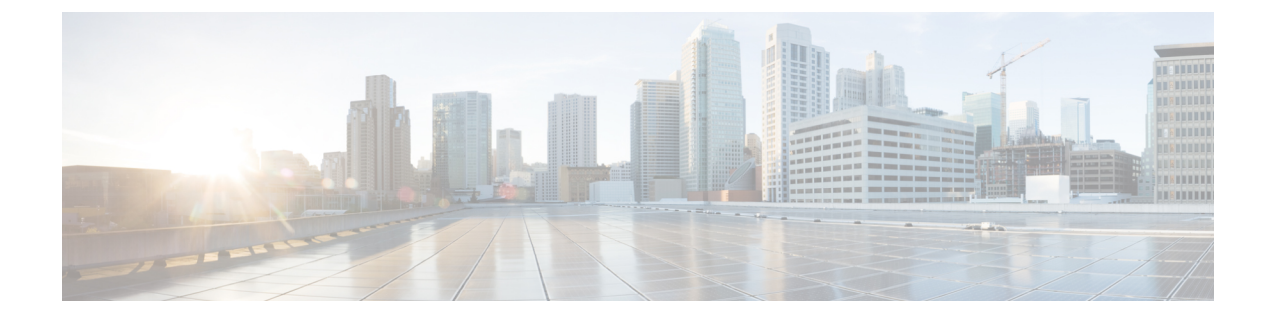

# **Integrate Cisco CMX for Wireless Maps**

- About Cisco Connected Mobile Experiences Integration, on page 1
- Add a User for the Cisco CMX API Server, on page 1
- Create Cisco CMX Settings, on page 2
- Troubleshoot Cisco CMX, on page 3

## **About Cisco Connected Mobile Experiences Integration**

Cisco DNA Center supports the integration of on-premises Cisco Connected Mobile Experiences (CMX) for wireless maps. With the CMX integration, you can get the exact location of your wireless clients, rogue access points and interferers on the floor map within the Cisco DNA Center user interface.

Depending on your requirements, you can create CMX settings either at the global level or at the site, building, or floor level. For a small enterprise, you can assign CMX at the global level, which is the parent node. All children inherit their settings from the parent node. For a medium enterprise, you can assign CMX at the building level, and for a large enterprise, you can assign CMX at the floor level.

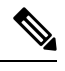

Note CMX should be anonymized for security purposes.

## Add a User for the Cisco CMX API Server

Before adding a Cisco CMX instance to Cisco DNA Center Network Settings, you must add a user for the Cisco CMX API server.

**Step 1** SSH to Cisco CMX using a cmxadmin account. Enter the following command:

ssh -l cmxadmin (cmx-ip-address)

**Step 2** Start the Cisco CMX API server. Enter the following command:

# cmxos apiserver start

#### Example

The following example shows how to start the Cisco CMX API server:

```
[root@server]# cmxos apiserver start
Starting CMX API Server...
```

**Step 3** Add a user for the Cisco CMX API server. Enter the following command:

cmxos apiserver user add

At the password prompt, use the same password as the Cisco CMX web admin user password.

#### Example

```
The following example shows how to add a user for the Cisco CMX API server:
[root@server]# cmxos apiserver user add
Please enter the userid for the CMX API Server: user1
Please enter the password for the CMX API Server: password
Please re-enter the password for the CMX API Server: password
Restarting CMX API Server...
Stopping CMX API Server...
Starting CMX API Server...
Successfully updated userid/password and restarted the CMX API Server
```

### What to do next

Create Cisco CMX settings in Cisco DNA Center. See Create Cisco CMX Settings, on page 2.

## **Create Cisco CMX Settings**

#### Before you begin

Add a Cisco CMX API user. See Add a User for the Cisco CMX API Server, on page 1.

| Step 1                                          | Click the menu icon ( $\equiv$ ) and choose System > Settings.                                                                                                    |                                                            |
|-------------------------------------------------|----------------------------------------------------------------------------------------------------|------------------------------------------------------------|
| <b>Step 2</b> From the <b>External Services</b> |                                                                                                    | External Services section, click CMX Servers/Cisco Spaces. |
|                                                 | The CMX                                                                                                    | Servers/Cisco Spaces window opens.                         |
| Step 3                                          | From the CMX Servers table, click Add.                                                                                                    |                                                            |
| Step 4                                          | Complete the fields in the Add CMX Server slide-in pane:                                                                                                    |                                                            |
|                                                 | • IP Ad                                                                                                    | dress: Enter the valid IP address of the CMX web GUI.      |
|                                                 | • User ]                                                                                                    | Name: Enter the CMX web GUI username.                      |
|                                                 | <ul> <li>Password: Enter the password credentials.</li> <li>SSH User Name: Enter the CMX admin username.</li> <li>SSH Password: Enter the CMX admin password credentials.</li> </ul> |                                                            |
|                                                 |                                                                                                    |                                                            |
|                                                 |                                                                                                    |                                                            |
|                                                 | Note                                                                                                    | Make sure that CMX is reachable.                           |
| Step 5                                          | Click Add.                                                                                                    |                                                            |
|                                                 | The CMX                                                                                                    | server is added successfully.                              |
| Step 6                                          | To assign a CMX server to a site, building, or a floor, click the menu icon and choose <b>Design</b> > <b>Network Settings</b> .                                                     |                                                            |

L

| Step 7  | Click the <b>Wireless</b> tab.                                                                                                    |  |  |
|---------|----------------------------------------------------------------------------------------------------|--|--|
| Step 8  | From the left hierarchy tree, choose either Global or the required area, building, or floor.                                                                                                    |  |  |
| Step 9  | In the CMX Servers/Cisco Spaces section, use the drop-down list, choose the CMX server.                                                                                                    |  |  |
| Step 10 | Click Save.                                                                                                    |  |  |
|         | The Create CMX Settings window opens.                                                                                                    |  |  |
|         | After the CMX is added, if you make any changes to the floor on the <b>Network Hierarchy</b> page, the changes are synchronized automatically with the CMX.                                                                                                    |  |  |
|         | When the CMX is synced, Cisco DNA Center starts querying the CMX for the client location and displays the location on the floor map.                                                                                                    |  |  |
| Step 11 | From the floor map, you can do the following:                                                                                                    |  |  |
|         | • View the location of the client, which is shown as a blue dot.                                                                                                    |  |  |
|         | • Hover your cursor over an AP. A dialog box is displayed with <b>Info</b> , <b>Rx Neighbor</b> , and <b>Clients</b> tabs. Click each tab for more information. Click <b>Device 360</b> to open the Device 360 window and view issues. Click an issue to see the location of the issue and the location of the client device.                |  |  |
|         | • Click an AP to open a side bar with details about the AP.                                                                                                    |  |  |
|         | • Perform real-time client tracking when Intelligent Capture and CMX are integrated.                                                                                                    |  |  |
| Step 12 | If the CMX was down when you made changes, you must synchronize manually. To do so, on the <b>Network Hierarchy</b> page, hover your cursor over the ellipsis ••• next to the building or floor on which you made the changes in the left hierarchy tree, and then choose <b>Sync: CMX Server/Cisco Spaces</b> to push the changes manually. |  |  |
| Step 13 | To edit the CMX server details or delete a CMX server, do the following:                                                                                                    |  |  |
|         | <ul> <li>a) Click the menu icon (≡) and choose System &gt; Settings.</li> <li>b) From the External Services section, click CMX Servers/Cisco Spaces.</li> </ul>                                                                                                    |  |  |

- c) Select the CMX server that you want to edit, make any changes, and click Update.
- d) Select the CMX server that you want to delete and click Delete.
- e) Click **OK** to confirm the deletion.

# **Troubleshoot Cisco CMX**

### **CMX** Authentication Failure

- Check if you are able to log in to the CMX web UI with the credentials that you provided at the time of CMX settings creation on Cisco DNA Center.
- Check if you are able to log in to the CMX console using SSH.
- Check if you are able to exercise CMX REST APIs using the API Documentation link on the CMX UI.

### **Clients Do not Appear on the Floor Map**

• Check if the Cisco Wireless Controller on the particular floor is configured with CMX and is active.

- Check if the CMX UI shows clients on the floor map.
- Use the Cisco DNA Center Maps API to list the clients on the floor: curl -k -u <user>:<password> -X GET /api/v1/dna-maps-service/domains/<floor group id>/clients?associated=true